# Sound Card Digital on Winlink Express

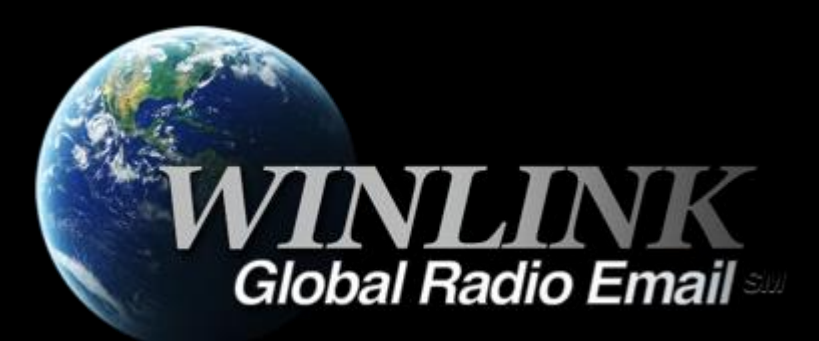

## WHAT WINLINK OFFERS FOR EMCOMM

Flexibility:

- Internet-only (Telnet) direct connections to Winlink.
- Radio link bridge to Internet e-mail.
- Radio-only store and forward messaging.
- Peer-to-peer connections between radio end-users.
- Familiar and simple e-mail client interface.

Interoperability: Connect different types of systems

- Bridge different radio capabilities (VHF/UHF/HF).
- Seamless integration with Internet e-mail.

Geographical dispersion and redundancy for reliability

## WHAT WINLINK OFFERS FOR EMCOMM (MORE)

- Standard e-mail format with many features.
  - Binary file attachments (pictures, pdf, spreadsheets).
  - Automatic message compression/decompression.
  - White listing used to prevent spam.
- Time independence.
- Ability to collect messages while unattended.
- Good operation at most power levels.
- Not limited by station-to-station propagation.
- Message logging, and ICS report generation.
- Forms and template support.
- GPS location information and mapping.
- Wide adoption by EmComm related agencies.

### WHY SOUND CARD DIGITAL?

#### Flexibility and Performance:

- Most Winlink modes are available using only a sound card interface (Packet, ARDOP, Vara HF, Vara FM)
- Less expensive hardware options, may be built-in to radio
- Superior decode performance over hardware devices
- Not limited to just Winlink, other weak signal and experimental modes require a sound card interface (WSJT, WSPR, FT8, etc.)

### SOUND CARD INTERFACE BLOCK DIAGRAM

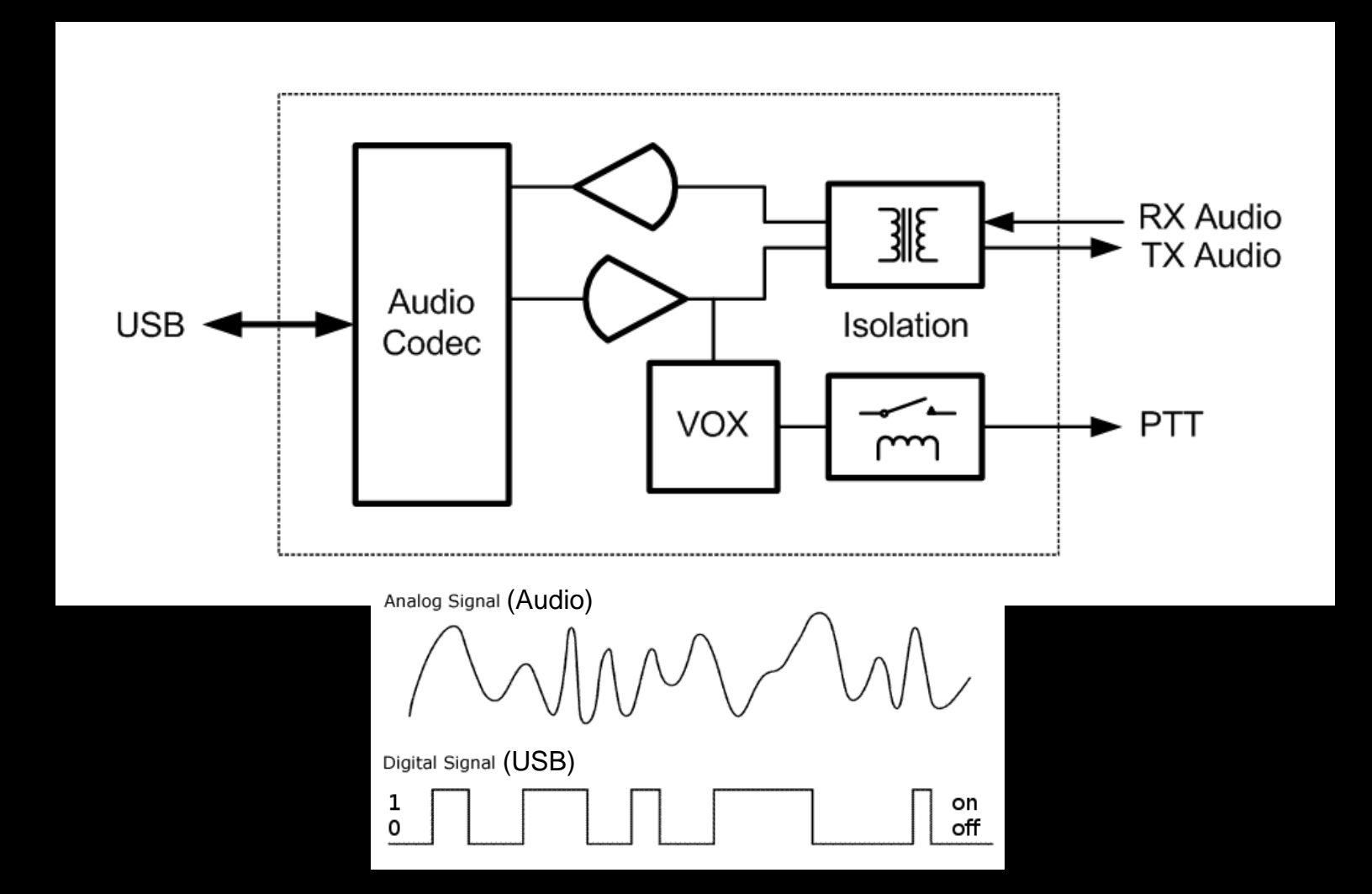

### SOUND CARD OPERATION

Interface:

- Basically a simple signal interface, it is <u>not</u> a TNC
- May provide ground isolation between radio and computer
- Provides Push To Talk (PTT) signal
- Does not process the modem signals
- Signal processing is done by software running on the host computer
- May include additional ports for rig control Host Software:
- Does signal processing (modulation/demodulation)
- Provides timing of data and control signals
- Implements the data protocol

#### SOUND CARD OPERATION WINLINK EXPRESS SOUND CARD MODES

| Mode            | Speed                     | Application |
|-----------------|---------------------------|-------------|
| ARDOP (HF)      | Up to 4000bps             | Included    |
| Vara (HF)       | Up to 7,000bps            | External    |
| Packet (V/UHF)  | 1200/9600bps <sup>1</sup> | External    |
| Vara FM (V/UHF) | Up to 25,210bps           | External    |

- The ARDOP modem was developed by the WDT and is included with Winlink Express
- Vara and Packet modes are provided by external modem applications:
  - Vara (HF) and Vara FM (V/UHF)
  - UZ7HO Soundmodem (V/UHF Packet)
  - Direwolf (V/UHF Packet)

1. Both Soundmodem and Direwolf provide additional PSK modes between 1200 and 9600

### SOUND CARD INTERFACE

- Simple device powered by USB connection.
- Cost is between \$50-\$100 depending on features.
- Radio needs to have a "data" (analog) port or use the microphone and speaker connections for lower speed.
- Some modes need to run an external modem application like Direwolf or UZ7HO soundmodem (for packet) or Vara FM.

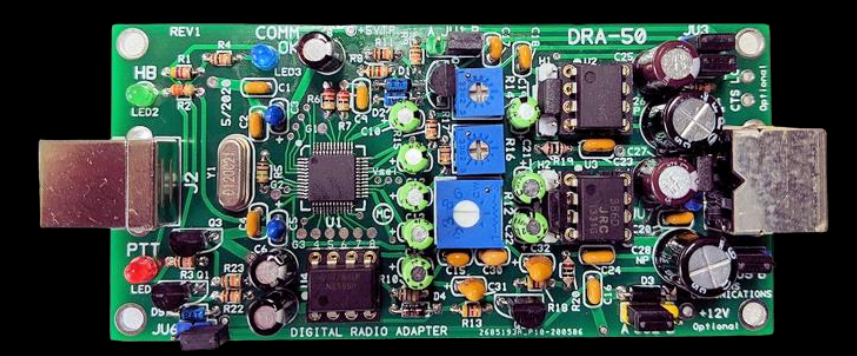

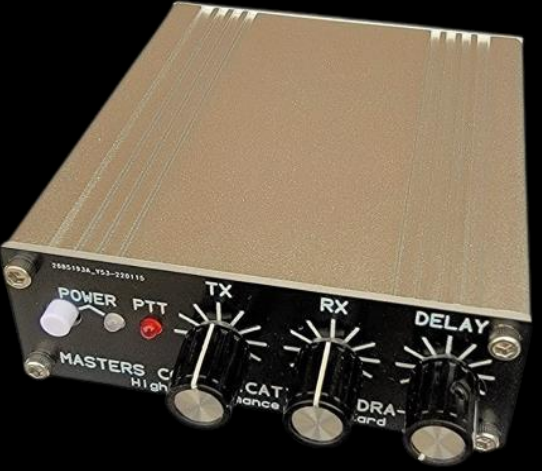

### SOUND CARD INTERFACE OPTIONS

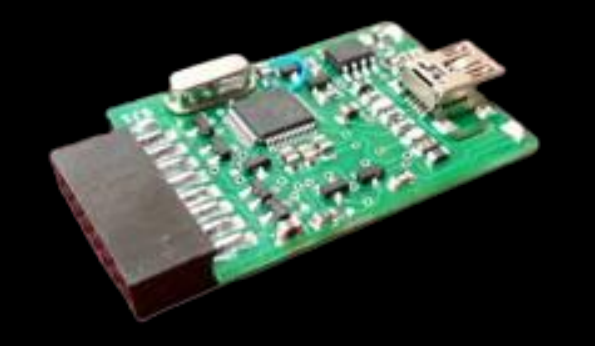

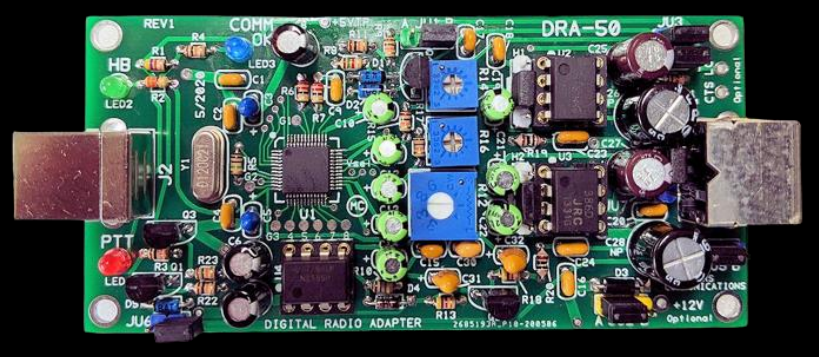

Masters Communications DRA-50

**RIM** Lite

Various interfaces designed around USB codec chips (C-Media or others). May be kits, pre-built, or DIY. Many "AllStar Link" interfaces are available and will likely work fine for digital modes.

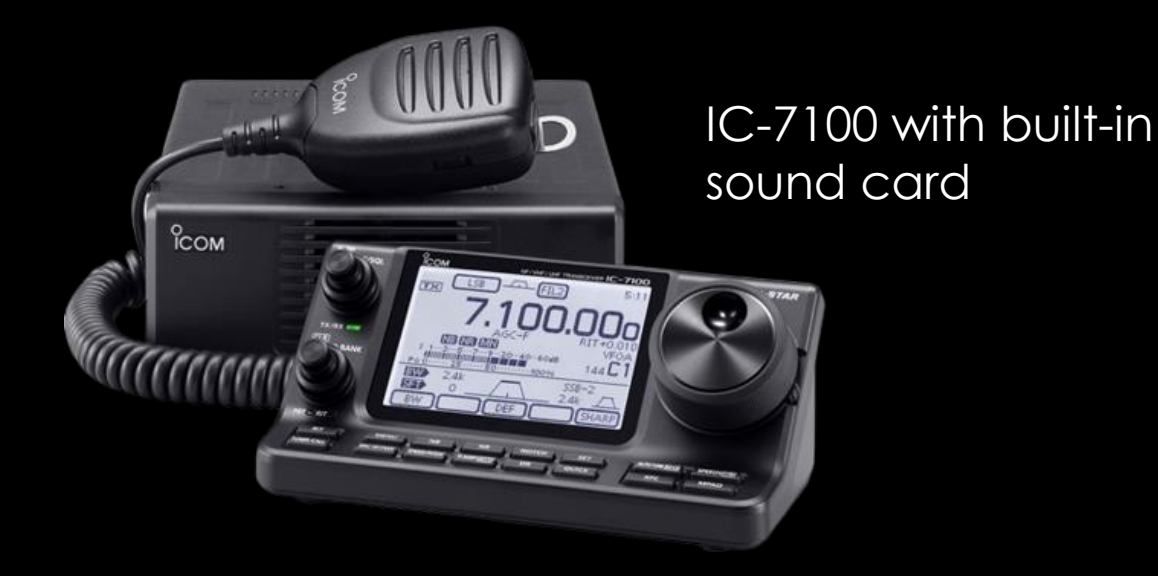

## RESOURCES NEEDED FOR WINLINK EXPRESS

V/UHF Packet/Vara FM

- Windows computer, Windows 10+
- Winlink Express
- V/UHF radio with "data" (analog) port or speaker and mic jack
- USB soundcard interface or radio with built-in sound card
- Appropriate cables to connect interface to radio
- External application, Soundmodem, Direwolf, Vara FM
- All software is free (except Vara), but donation is suggested

Vara registration is \$69/call sign or \$50/call sign for groups of 10 or more

### HARDWARE CONNECTIONS

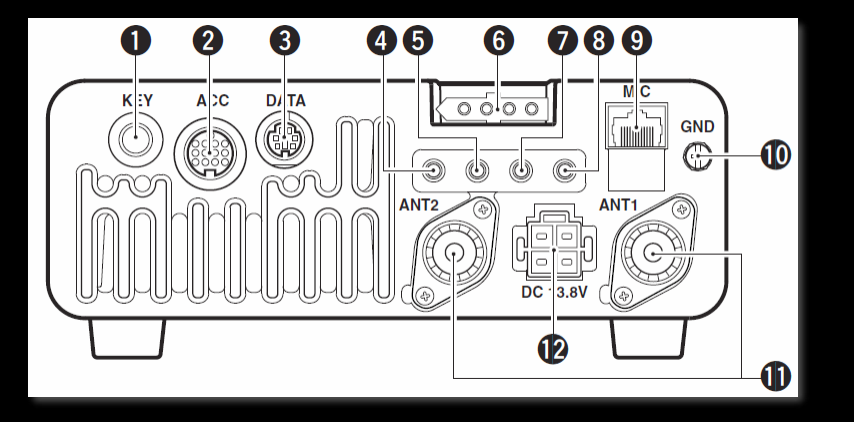

- Data Jack, poor name, but standard
- ACC jack varies by manufacturer
- 1200/9600bps doesn't really mean that
- CI-V, Cat varies by manufacturer
- Switching between 1200 and 9600 operation also requires menu changes

| DATA              | PIN No. | NAME                                           | DESCRIPTION                                                                                                    |
|-------------------|---------|------------------------------------------------|----------------------------------------------------------------------------------------------------|
|                   | 1       | DATA IN                                        | Input terminal for data transmit. (1200 bps: AFSK/9600 bps: G3RUH, GMSK)                                                                                                    |
|                   | 2       | GND                                            | Common ground for DATA IN, DATA OUT and AF OUT.                                                                                                    |
|                   | 3       | PTT P                                          | PTT terminal for packet operation. Connect to ground to activate the transmitter. When grounded, microphone input (pin 6) of [MIC] connector will be disconnected.                                                                                                    |
| 5 6 /             | 4       | DATA OUT                                       | Data out terminal for 9600 bps operation only.                                                                                                    |
| Rear panel view 5 | AF OUT  | Data out terminal for 1200 bps operation only. |                                                                                                    |
|                   | 6       | SQL                                            | Squelch out terminal. This pin is grounded when the transceiver receives a signal which opens the squelch.<br>•To avoid interfering transmissions, connect squelch to the TNC to inhibit transmission when squelch is open.<br>•Keep RF gain at a normal level, otherwise a "SQL" signal will not be output. |

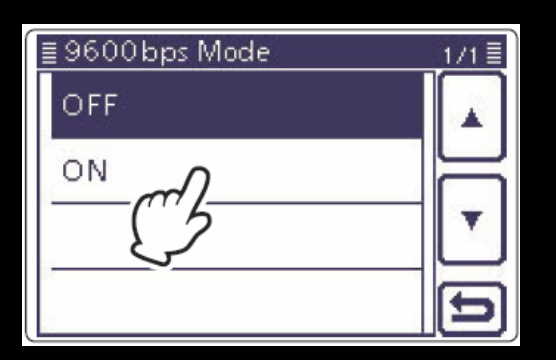

### HARDWARE CONNECTIONS

Data Jack (6-Pin DIN connector) explained:

- Used for analog signals, not really digital signals
- Not really related to 1200 or 9600 bps data rate
- "1200" connections go through the regular "voice" path in the radio, including pre/deemphasis. Audio frequency bandwidth is typically filtered to about 3kHz (voice frequencies).
- "9600" connections go direct to the modulator and discriminator. Greater audio bandwidth is possible, maybe up to 6kHz.
- Pin assignments are standardized; however, impedance and voltage levels are not! Some manufacturers do not even document what is expected at this jack.

### SOFTWARE CONNECTIONS

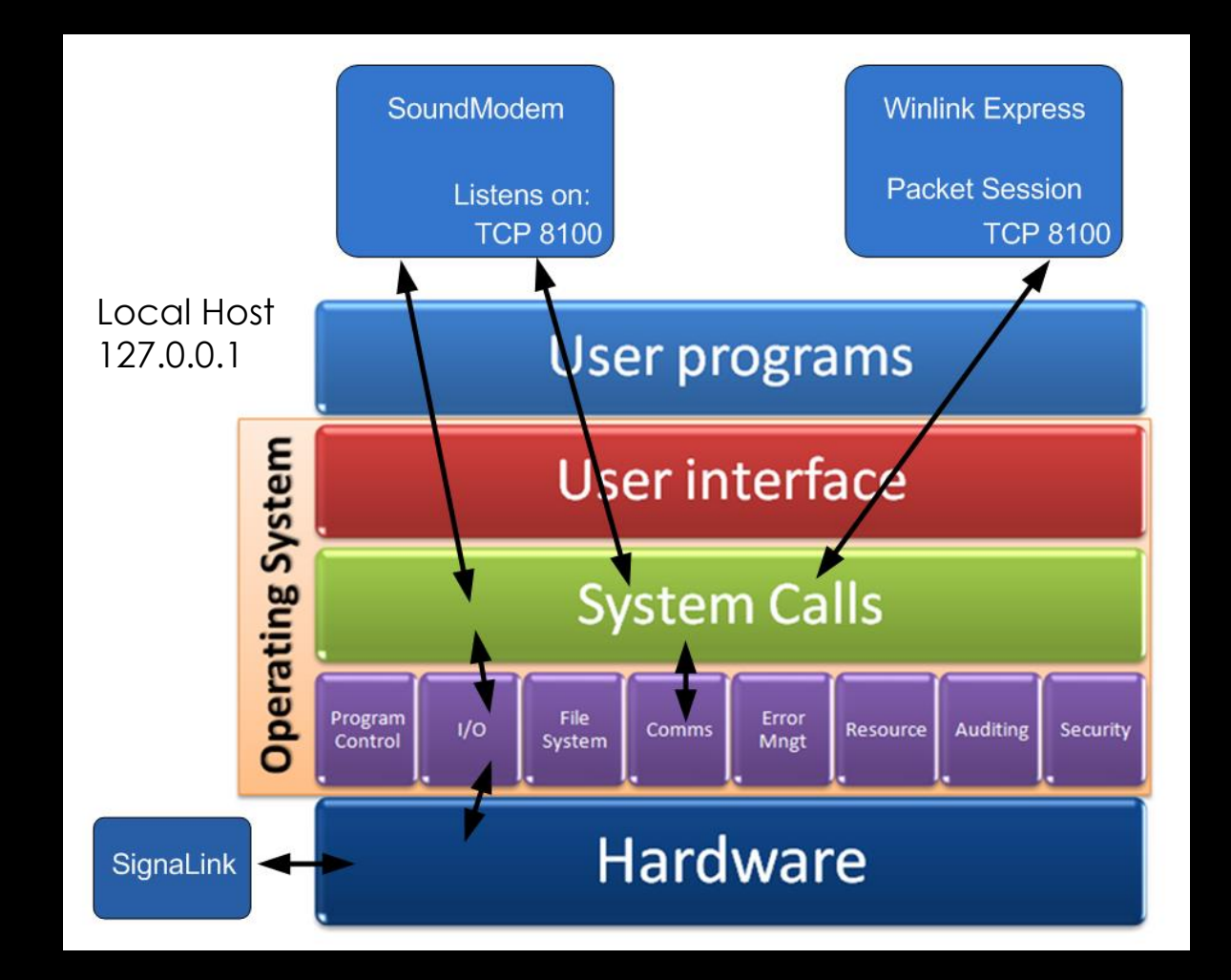

Modem programs communicate using the OS network stack via TCP ports.

Communication stays within the system and does not go out on the LAN or the Internet.

Port numbers must match and must not conflict with other programs.

#### INITIAL PACKET SETUP SOUND CARD INTERFACE

Using UZ7HO Soundmodem

- Download zip file (UZ7HO):
  - http://uz7.ho.ua/packetradio.htm
  - Look for "Soundmodem" or "hs\_soundmodem" (for 9600)
  - Also download the ptt-dll.zip file
  - Unzip to the folder of your choice
  - Run Soundmodem
  - Allow the firewall exception
  - Configuration settings from the drop-down menus

#### INITIAL PACKET SETUP SOUND CARD INTERFACE

Using Direwolf

- Download zip file (Direwolf):
  - <u>https://github.com/wb2osz/direwolf/releases</u>
  - Extract the program files from the zip file and run the app
  - Edit the CONF file to configure
  - Multi-platform capable, for Linux/OS-X, download the
  - source and compile (git clone, etc.)
  - Perhaps build your own RasPi based soundcard hardware device

#### INITIAL PACKET SETUP SOUND CARD INTERFACE (UZ7HO AND DRA)

| SoundModem by UZ7HO - Ver 1.14                                                                                                    | - [AFSK AX.25 1200bd]                                                                                                    | – 🗆 X                                                                                                    |
|----------------------------------------------------------------------------------------------------|----------------------------------------------------------------------------------------------------|----------------------------------------------------------------------------------------------------|
| A: AFSK AX.25 1200bd                                                                                                    | DCD threshold                                                                                                    | ✓ Hold pointers                                                                                                    |
| Modem settings<br>Modem filters ch: A<br>BPF Width 1400 Show<br>TXBPF Width 1600 Show<br>LPF Width 650 Show<br>BPF Taps 256<br>LPF Taps 128<br>V Default settings | ×<br>Modem filters ch: B<br>BPF Width 3200 Show<br>LPF Width 1000 Show<br>BPF Taps 64<br>LPF Taps 8<br>✓ Default settings | Settings X<br>Sound Card<br>Output device DRA TX (USB PnP Sound Device) Input device DRA RX (USB PnP Sound Device) Input device DRA RX (USB PnP Sound Device) In |
| PreEmphasis filter   6 dB                                                                                                    | PreEmphasis filter None ▼                                                                                                 | □ TX rotation     TX corr. PPM     0       □ Single channel output     RX SampleRate     11025       □ Color waterfall     RX corr. PPM     0       □ Stop waterfall on minimize     Priority     Highest                                                                                                    |
| Mode AFSK AX.25 1200bd 💌                                                                                                    | ♦Hode DW 8PSK V27 4800bd ▼                                                                                                | Minimized window on startup                                                                                                    |
| M TXDelay 200 msec<br>TXTail 50 msec<br>Add. RX 0 pairs                                                                                                    | TXDelay 250 msec<br>TXTail 50 msec<br>Add. RX 0 pairs                                                                     | te Server setup<br>AGWPE Server Port 8000 I Enabled<br>KISS Server Port 8100 I Enabled ◀                                                                                                    |
| Add. RX shift 30 Hz<br>Bits Recovery NONE<br>FX.25 Mode NONE                                                                                                    | Add. RX shift 30 Hz<br>Bits Recovery NONE<br>FX.25 Mode RX-ONLY                                                           | PTT Port Select PTT port EXT  Advanced PTT settings Swap COM pins for PTT                                                                                                    |
| Ok                                                                                                    | Cancel                                                                                                    | OK Cancel                                                                                                    |

Run Soundmodem, then use the "Settings" drop down menus to configure devices and modem settings. Default settings will work in most cases.

#### INITIAL PACKET SETUP SOUND CARD INTERFACE (UZ7HO HIGH SPEED)

| High-Speed SoundModem by UZ7HO - \ | Ver 0.27 - [FSK G3RUH 9600bd]         | – 🗆 X                                         |
|------------------------------------|---------------------------------------|-----------------------------------------------|
| FSK G3RUH 9600bd DCD A + F         | SK G3RUH 9600bd 💽 DCD B 🌩             | DCD threshold                                 |
|                                    |                                       | ^                                             |
|                                    |                                       | Settings X                                    |
| Modem settings                     | >                                     | Sound Lard                                    |
| Modem filters ch: A                | Modem filters ch: B                   | Output device   DRA TX (USB PnP Sound Device) |
| LPF1 Width 7000 Show               | LPF1 Width 7000 Show                  | Input device DRA RX (USB PnP Sound Device)    |
| LPF1 Taps 64                       | LPF1 Taps 64                          | Dual channel TX SampleBate 48000              |
| LPF2 Width 9000 Show               | LPF2 Width 9000 Show                  | TX rotation TX corr. PPM 0                    |
| LPF2 Taps 16                       | LPF2 Taps 16                          | ✓ Single channel output BX SampleRate 48000   |
| TXLPF Width 8000                   | TXLPF Width 8000                      | Color waterfall BX corr. PPM                  |
| Default settings                   | Default settings                      | Minimized window on startup Priority Highest  |
| My KISS Optimization               | ✓ non-AX25 filter ✓ KISS Optimization | Server setup                                  |
| Full-duplex mode                   | Full-duplex mode                      | AGWPE Server Port 8000 🔽 Enabled              |
| Modem type ch: A                   | Modem type ch: B                      | KISS Server Port 8100 🔽 Enabled               |
| Mode FSK G3RUH 9600bd 🗨 <          | Mode FSK G3RUH 9600bd 🗨               | PTT Port                                      |
| TXDelau 250 msec                   | TXDelau 150 msec                      | Select PTT port EXT                           |
| TXTail 50 msec                     | TXTail 50 msec                        | Advanced settings                             |
| ,                                  |                                       |                                               |
| Ok                                 | Cancel                                | OK Cancel                                     |
|                                    |                                       |                                               |

HS\_Soundmodem is used for 9600 packet operations

#### INITIAL PACKET SETUP SOUND CARD INTERFACE (UZ7HO OR DIREWOLF)

Winlink Express packet settings for TCP ports must match UZ7HO or Direwolf settings.

Winlink Express can start and close the TNC application when a packet session starts.

UZ7HO KISS supports ACKMODE, Direwolf does not.

The on-air parameters can be adjusted to improve performance, but defaults should work OK.

| Packet Winlink/P2P Setup                    |                                             | × |
|---------------------------------------------|---------------------------------------------|---|
| TNC Connection                              |                                             |   |
| Packet TNC Type: KISS                       | ✓ ✓                                         |   |
| Packet TNC Model: ACKMODE $$                | Serial Port: TCP V                          |   |
|                                             |                                             |   |
|                                             | TCP Host/Port: 127.0.0.1 8100               |   |
| Packet sound modem: C:\Ham\Soun             | ndmodem\soundmodem114\soundmodem.exv Browse |   |
| (For KISS mode) Automatica                  | cally launch packet sound modem             |   |
| TNC Parameters                              |                                             |   |
| $\rightarrow$                               | 1200 Baud     9600 Baud                     |   |
| TX Delay (Milliseconds):                    | 300 ~ 300 ~                                 |   |
| Maximum Packet Length:                      | : 128 ~ 128 ~                               |   |
| Maximum Frames:                             | 3 ~ 4 ~                                     |   |
| Frack:                                      | 2 ~ 2 ~                                     |   |
| Persistance:                                | : 160 ~ 224 ~                               |   |
| Slot time:                                  | : 10 ~ 20 ~                                 |   |
| Maximum Retries:                            | : 10 ~ 10 ~                                 |   |
| Disable Xmt<br>Level Adjust Transmit Level: | 300 🔹 300 🔹                                 |   |
| Enable IPoll:                               |                                             |   |
| Automatic Calling                           |                                             |   |
| Autoconnect time: Disabled                  | ~ <b></b>                                   |   |
| Automatically call when there are           | are pending outgoing messages               |   |
|                                             |                                             |   |
| Update                                      | Cancel                                      |   |

#### INITIAL PACKET SETUP SOUND CARD INTERFACE (UZ7HO)

UZ7HO and Direwolf both create "KISS TNC" servers within the network stack, ports on the firewall must be opened to allow Winlink Express (and other applications) to use the software TNC. You will be prompted to allow this when the application is first run, or edit the firewall settings to allow the software TNC application.

| add, change, or ren                                                                                                    | nove allowed programs and ports, click Change settin                                                                                                    | ngs.                                                    | Change settings  |
|----------------------------------------------------------------------------------------------------|----------------------------------------------------------------------------------------------------|---------------------------------------------------------|------------------|
| llowed programs a                                                                                                    | Edit a Program                                                                                                    |                                                         |                  |
| Name  Remote Desktop Remote Desktop Remote Event Log Remote Schedule Remote Service N Remote Volume I Routing and Rem Secure Socket Tui SNMP Trap | You can allow communication with this program from an including those on the Internet or just from computers of Name: Software PR-TNC for sound card Path: C:\ham\soundmodem\soundmodem.exe What are the risks of unblocking a program? You can choose which network location types to add this Network location types | y computer,<br>n your network.<br>program to.<br>Cancel | te) Public       |
| Software PR-TNC Software PR-TNC Software PR-TNC Windows Collabo                                                                                   | for sound card<br>for sound card<br>ration Computer Name Registration Service                                                                                                    | ✓<br>✓<br>Details                                       | □<br>□<br>Remove |

#### INITIAL PACKET SETUP SOUND CARD INTERFACE (UZ7HO AND SIGNALINK)

UZ7HO and Direwolf both allow for multiple modems using a "stereo" sound card, usually only modem "A" is used. Set to AFSK AX.25 1200bd modem.

Both programs can try to correct single bit errors. This is NOT advised for EMCOMM.

Both programs also now support FX.25 which adds FEC to the standard AX.25 packet frame. This is not compatible with any hardware TNC (though it is transparent) and will add overhead.

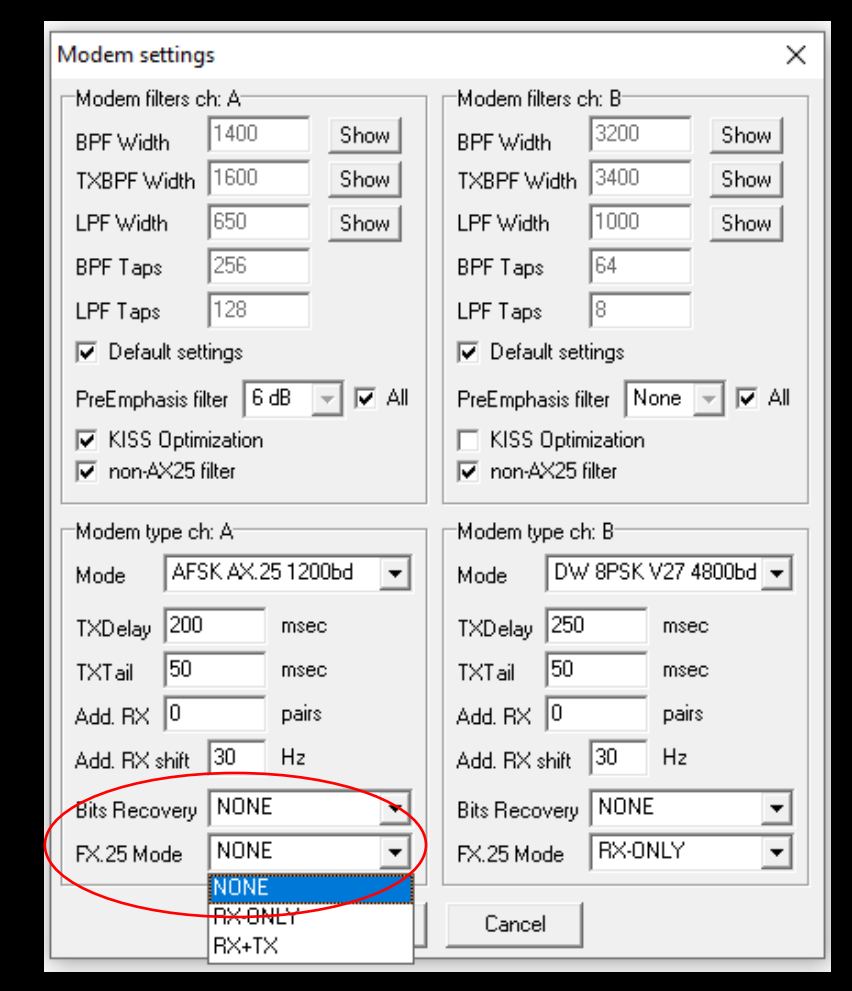

#### INITIAL PACKET SETUP SOUND CARD INTERFACE (DIREWOLF)

|                                                                                                    | Packet Winlink/P2P Setup                                | > |
|----------------------------------------------------------------------------------------------------|---------------------------------------------------------|---|
| direwolf - Notepad                                                                                                    | TNC Connection                                          |   |
| File Edit Format View Help                                                                                                    | Packet TNC Type: KISS ~                                 |   |
| ######################################                                                                                                    | Packet TNC Model: NORMAL V Serial Port: TCP V           |   |
| # TEXT TO SPEECH COMMAND FILE #                                                                                                    | TCP Host/Port: 127.0.0.1 8100                           |   |
| "<br>####################################                                                                                                    | Packet sound modem: C:\Ham\Direwolf\direwolf.exe Browse |   |
| #SPEECH dwespeak.bat                                                                                                    | (For KISS mode)                                         |   |
| ######################################                                                                                                    | TNC Parameters                                          |   |
| # VIRTUAL TNC SERVER PROPERTIES #                                                                                                    | TX Delay (Milliseconds): 300 V 300 V                    |   |
| "<br>####################################                                                                                                    | Maximum Packet Length: 128 V 128 V                      |   |
| #                                                                                                    | Maximum Frames: 3 V 4 V                                 |   |
| # Dire Wolf acts as a virtual TNC and can communicate with<br># client applications by different protocols:                                                                                       | Frack: 2 V 2 V                                          |   |
| #<br># - the "AGW TCPIP Socket Interface" - default port 8000                                                                                                    | Persistance: 160 V 224 V                                |   |
| # - KISS protocol over TCP socket default port 8001 # - KISS TNC via serial port                                                                                                    | Slot time: 10 ~ 20 ~                                    |   |
| #                                                                                                    | Maximum Retries: 10 V 10 V                              |   |
| AGWPORT 8000                                                                                                    | Disable Xmt □ Transmit Level: 300 🜩 300 🜩               |   |
| KISSPORT 8100                                                                                                    | Enable IPoll: 🗹                                         |   |
| #<br># Some applications are designed to operate with only a physical<br># TNC attached to a serial port. For these, we provide a virtual :<br># port that appears to be connected to a TNC.<br># | Automatic Calling<br>Autoconnect time: Disabled         |   |
| # Take a look at the User Guide for instructions to set up<br># two virtual serial ports named COM3 and COM4 connected by<br># a null modem.                                                      | Update Cancel                                           |   |
|                                                                                                    |                                                         |   |

#### INITIAL PACKET SETUP SOUND CARD INTERFACE (DIREWOLF HIGH SPEED)

| direwolf.conf - Notepad                                                                                                    |                                                                                                    |
|----------------------------------------------------------------------------------------------------|----------------------------------------------------------------------------------------------------|
| File Edit Format View Help                                                                                                    | Packet Winlink/P2P Setup                                                                                                    |
| # 9600 High speed - Can't use Microphone and Speaker connections.                                                                                                    | TNC Connection                                                                                                    |
| # In the simplest form, just specify the speed.<br>#                                                                                                    | Packet TNC Type: KISS ~                                                                                                    |
| #MODEM 1200<br>#MODEM 300<br>MODEM 9600 ← Uncomment desired                                                                                                    | Packet TNC Model: NORMAL V Serial Port: TCP V                                                                                                    |
| <pre># # These are the defaults should be fine for most cases. In special situat # you might want to specify different AFSK tones or the baseband mode which # not use AFSK. #</pre>                                                                                                    | ions<br>h do<br>(For KISS mode)<br>(For KISS mode)<br>Automatically launch packet sound modem<br>(For KISS mode)<br>Automatically launch packet sound modem |
| #MODEM 1200 1200:2200<br>#MODEM 300 1600:1800<br>#MODEM 9600 0:0<br>#                                                                                                    | TNC Parameters O 1200 Baud   9600 Baud                                                                                                    |
| <pre># # # On HF SSB, you might want to use multiple demodulators on slightly differ # frequencies to compensate for stations off frequency. Here we have 7 dif # demodulators at 30 Hz intervals. This takes a lot of CPU power so you w # probably need to reduce the audio sampling rate with the /n option.</pre> | TX Delay (Milliseconds):     300     200       ffer     Maximum Packet Length:     128     128                                                              |
| #MODEM 300 1600:1800 7@30 /4                                                                                                    | Frack: 2 2 2                                                                                                    |
| #<br># Uncomment line below to enable the DTMF decoder for this channel.<br>#                                                                                                    | Persistance:         160         224            Slot time:         10         20                                                                            |
| #DTMF                                                                                                    | Maximum Retries: 10 V 10 V                                                                                                    |
| #<br># If not using a VOX circuit, the transmitter Push to Talk (PTT)<br># control is usually wired to a serial port with a suitable interface circu<br># DON'T connect it directly!                                                                                                    | Disable Xmt<br>Level Adjust □ Transmit Level: 300 🖨 300 🖨                                                                                                   |
| <pre># For the PTT command, specify the device and either RTS or DTR. # RTS or DTR may be preceded by "-" to invert the signal. # Both can be used for interfaces that want them driven with opposite polau #</pre>                                                                                                   | Automatic Calling Autoconnect time: Disabled                                                                                                    |
| PTT COM4 RTS -DTR Specify PTT port used                                                                                                    | Update Cancel                                                                                                    |
| <pre># The Data Carrier Detect (DCD) signal can be sent to the same places # as the PTT signal. This could be used to light up an LED like a normal </pre>                                                                                                    |                                                                                                    |

### INITIAL PACKET SETUP SOUND CARD INTERFACE (DIREWOLF)

Direwolf startup shows available audio devices. Sound cards show as USB Audio Codec.

Sound card to use needs to be set in the configuration file (there are multiple ways to do this).

| C:\Ham\Direwolf\direwolf.exe                                        |   |
|---------------------------------------------------------------------|---|
| Dire Wolf DEVELOPMENT version 1.3 K (Jan 30 2016)                   | A |
| Reading config file direwolf.conf                                   | ≡ |
| Available audio input devices for receive (*=selected):             |   |
| 9: Microphone Array (Realtek High                                   |   |
| Available audio output devices for transmit (*=selected):           |   |
| 0: Speakers / Headphones (Realtek                                   |   |
| (* 1: Speakers (USB Audio CODEC ) (channel 0)                       |   |
| Note: PTT not configured for channel 0. (Ignore this if using VOX.) |   |
| Ready to accept KISS client application on port 8100                |   |
| Ready to accept Huw client application 0 on port 8000               |   |

#### INITIAL PACKET SETUP SOUND CARD VIRTUAL TNC

### Direwolf and Soundmodem have different user interfaces

C:\Ham\Direwolf\direwolf-1.7.0-dev-A x86 64\direwolf-1.7.0-7fa91dd i686\..

Ready to accept AGW client application 0 on port 8000 ... NS7C audio level = 21(3/3) [NONE] |||||||\_\_ [0.3] NS7C>TASS:(SABM cmd, p=1)

TASS audio level = 24(4/4) [NONE] \_||||\_\_\_\_ [0.2] TASS>NS7C:(UA res, f=1)

NS7C audio level = 19(3/3) [NONE] |||||||\_ [0.3] NS7C>TASS:(I cmd, n(s)=0, n(r)=0, p=0, pid=0xf0)C 2 AE6EQ-7<0x0d

×

TASS audio level = 18(4/4) [NONE] |||||\_\_\_\_ [0.2] TASS>NS7C:(I cmd, n(s)=0, n(r)=1, p=0, pid=0xf0)TASS:W6SLO-1} At tempting downlink to AE6EQ-7 on port 2<0x0d>

NS7C audio level = 21(3/3) [NONE] \_||||||\_ [0.3] NS7C>TASS:(RR res, n(r)=1, f=0)

TASS audio level = 20(4/4) [NONE] |||||\_\_\_\_ [0.2] TASS>NS7C:(I cmd, n(s)=1, n(r)=1, p=0, pid=0xf0)TASS:W6SLO-1} Co nnected to AE6EQ-7<0x0d>

TASS audio level = 17(4/4) [NONE] ||||||\_\_\_\_ [0.2] TASS>NS7C:(I cmd, n(s)=2, n(r)=1, p=0, pid=0xf0)SLO County EOC<0 x0d>

NS7C audio level = 20(3/3) [NONE] |||||||\_ [0.3] NS7C>TASS:(RR res, n(r)=3, f=0)

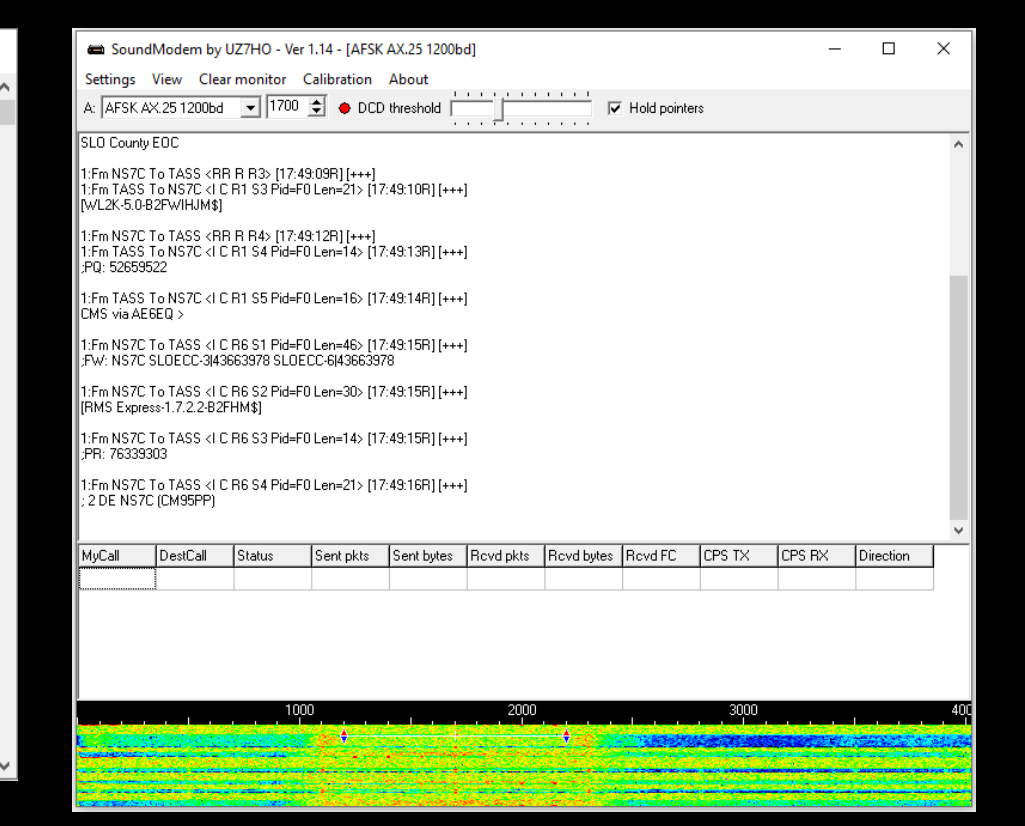

#### INITIAL PACKET SETUP SOUND CARD VIRTUAL TNC

Make sure your Virtual TNC server TCP ports do not conflict with the Winlink Express forms server (Direwolf default KISS port settings will).

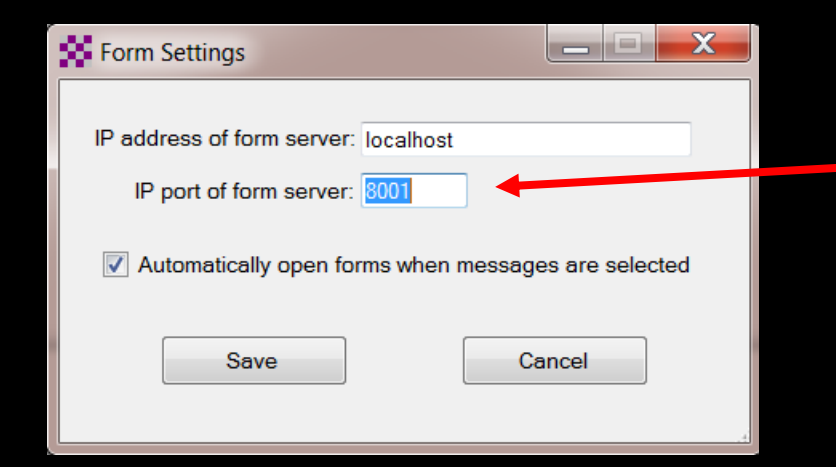

| Settings                    | ×                     |
|-----------------------------|-----------------------|
| Sound Card                  |                       |
| Output device Speakers (USF | Audio CODEC)          |
| Input device Microphone (US | SB Audio CODEC 1      |
| 🔲 Dual channel              | TX SampleRate 11025   |
| TX rotation                 | TX corr. PPM          |
| Single channel output       | RX SampleRate 11025   |
| Color waterfall             | RX corr. PPM          |
| Stop waterfall on minimize  | Priority Hiahest      |
| Server setup                |                       |
| AGWPE Server Port 8000      | Enabled               |
| KISS Server Port 8100       | Enabled               |
| PTT Port                    |                       |
| Select PTT port NONE        | Dual PTT              |
|                             | Swap COM pins for PTT |
| ОК                          | Cancel                |

| Winlink Express 1.5.19.4 - NS7C                                                                       |                                       |
|----------------------------------------------------------------------------------------------------|---------------------------------------|
| NS7C                                                                                                  | Logs Help                             |
|                                                                                                    |                                       |
| 😵 Vara Winlink Session - NS7C                                                                         | Subject                               |
| Exit Settings Switch to Peer o-Peer Channel Selection Forecast Best chan. Next chan. Start Stop Abort | Winlink and VARA FM                   |
| Vara TNC Setup 0.000 Dial Freq. (kHz): Bearing: Quality:                                              | //WL2K vara                           |
| Favor Radio Setup Select Add to favorites Remove from favorites                                       | //WL2Ktesting vara                    |
| Channe DSP Sneed Test Disconnected                                                                    | Winlink and VARA FM                   |
| etter Laune Best channel setup                                                                        | //WL2K AAECT Net Check In             |
| Succession of the Vara session, click Settings then select Vara TNC Setup                             | E                                     |
| Radio setup will carry over from<br>ARDOP/Winmor, no need to set them<br>again                        | e map and you are<br>stand this? Mark |

Open a Vara session, then select Settings and Vara TNC Setup. If Vara is not found on the computer in the default location, you will be given a link to the download page for Vara. The radio setup will carry over from ARDOP if you have already setup that session.

| 😵 Vara HF Winlink Session - NS7C — 🗆 🖸                                                                                                    | × |
|----------------------------------------------------------------------------------------------------|---|
| Exit       Settings       Switch to Peer-to-Peer       Channel Selection       Map       Forecast       Best chan.       Next chan.       Start       Stop         K6SDR       Center Freq. (kHz):       7103.700       Dial Freq. (kHz):       7102.200       Bearing:       328       Quality:       45         Favorites: <ul> <li>Select</li> <li>Add to favorites</li> <li>Remove from favorites</li> </ul>                                                                                                    | ] |
| Channel Free In: 0/0 Out: 0/0 BPM 🗱 Vara Setup 🛛 🗙                                                                                                    |   |
| <ul> <li>*** Launching VARA TNC</li> <li>*** Successfully connected to VARA TN</li> <li>** Vara signal bandwidth is 2300 Hz.</li> <li>** Using Icom 7100, COM5, 19200 bau</li> <li>** This is a registered version of Vara T</li> <li>Virtual TNC command Port: 8300 C</li> <li>Data Port: 8301</li> <li>Session Bandwidth: 2300 </li> <li>Enable 2750 Hz channels</li> <li>(Requires radio TX filter set for 100-2900 Hz and RX bandwidth of 3000)</li> <li>VARA Modem location: C:\VARA\Vara.exe</li> <li>Automatically launch Vara TNC when session is opened</li> <li>Show the Vara TNC screen when it's launched</li> <li>Identify with Morse code at end of session</li> </ul> | ^ |

Again, accept the defaults of local host and port 8300/8301 unless you need to make a change. Select the default session bandwidth (usually 2300) and check the boxes to launch the modem automatically and start it non-minimized.

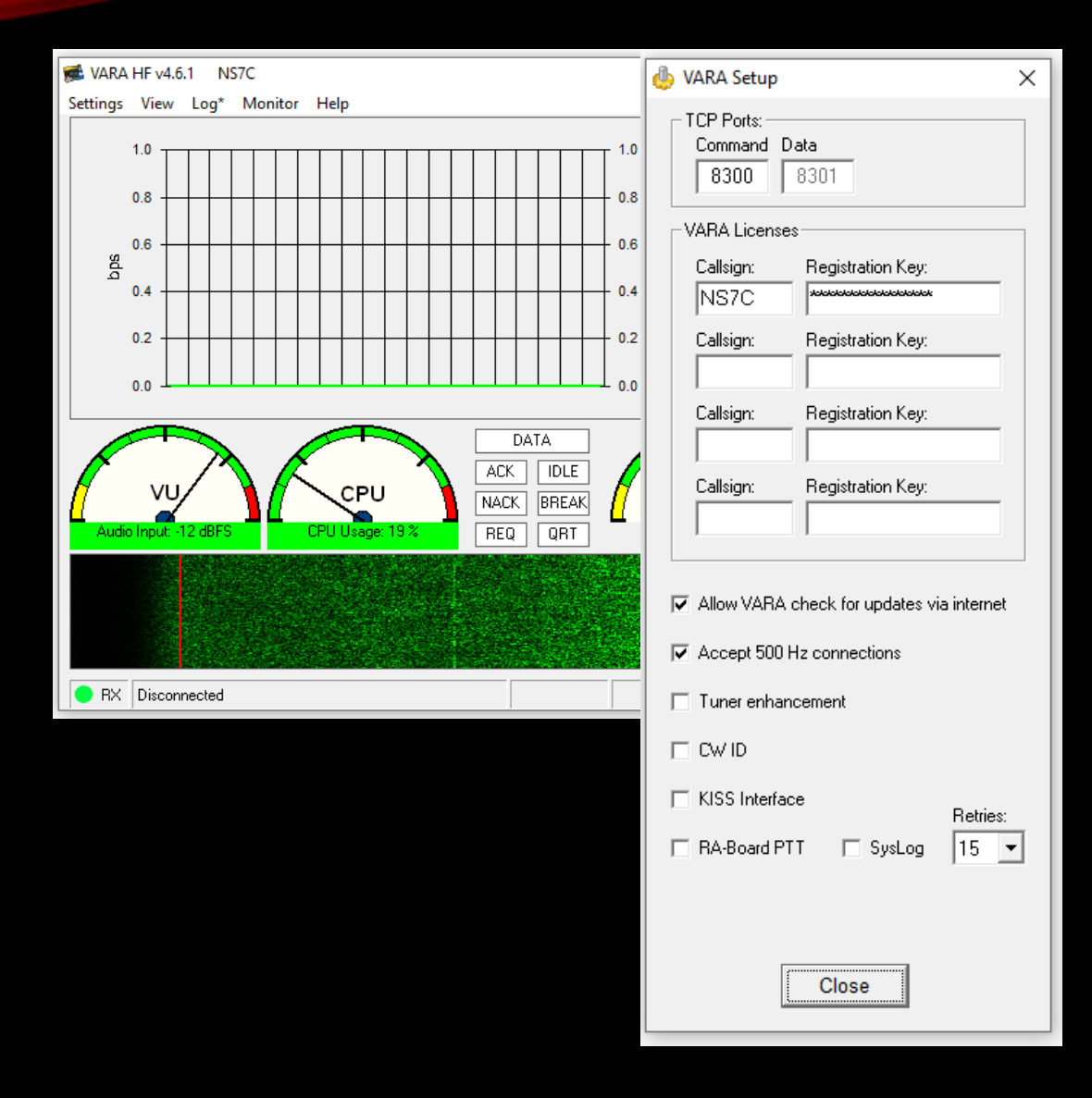

Bring up the Vara TNC, select settings and Vara Setup. Make sure the ports match the Winlink Session. Add your registration key and set retries to at least 5. If you are using a C-Media based sound card interface, select the RA-Board PTT option.

| Vara Winlink Session - NS7C                                                                                                    |                                                                                                    | $\times$ |
|----------------------------------------------------------------------------------------------------|----------------------------------------------------------------------------------------------------|----------|
| Exit Settings Switch to Peer-to-<br>KG7AV Center Freq.                                                                                                    | Peer       Channel Selection       Forecast       Best chan.       Next chan.       Start       Stop       Abort         (kHz):       3586.500       Dial Freq. (kHz):       3585.000       Bearing:       169       Quality:       41                                                                                                    |          |
| Favorites:                                                                                                    | Vara HF Winlink Settings X                                                                                                    |          |
| Channel Free In: 0/0 Out: 0/0 BPN<br>**** Launching VARA TNC<br>*** Successfully connected to VARA TI<br>*** Using Icom 7100, COM7, 19200 bat<br>*** Ready | Radio Selection         Select Radio Model       Icom 7100       Antenna Selection       Default         Icom Address       88       USB       USB Digital       FM       Use Internal Tuner         Icom Address       88       USB       USB Digital       FM       Use Internal Tuner         Icom Address       88       USB       USB Digital       FM       Use Internal Tuner         Icom Address       88       USB       USB Digital       FM       Use Internal Tuner         Icom Address       88       USB       USB Digital       FM       Use Internal Tuner         Icom Address       88       USB       USB Digital       FM       Use Internal Tuner         Icom Address       88       USB       USB Digital       FM       Use Internal Tuner         Icom Address       88       USB       USB Digital       FM       Use Internal Tuner         Radio Control Port       Serial Port to Use       COM7       Baud       19200       Enable RTS       Enable DTR       TTL         PTT Port (Optional)       Serial Port to Use       Icom 7100       K       Baud       9600       Enable RTS       Enable DTR       Enable DTR | ^        |
|                                                                                                    | Update Close                                                                                                    |          |

Adjust your radio selections to match your HF Rig Settings (CAT/CI-V). There are different options for PTT depending on what your rig supports.

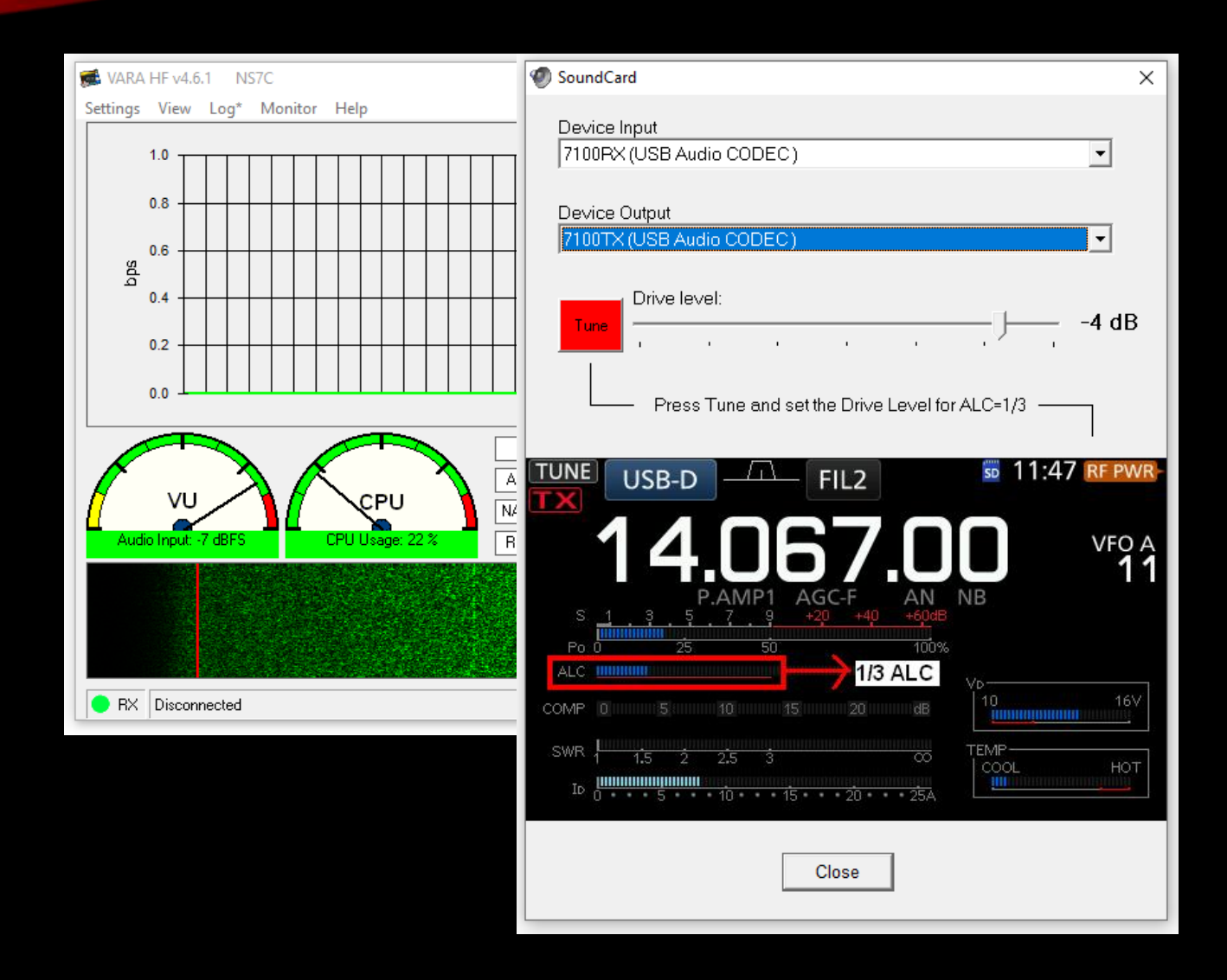

Select settings again, then Sound Card. Here you will select the sound card interface, and check/adjust the drive level. Note the tip on adjusting drive for about 1/3 scale on the ALC meter.

| 🗱 Vara FM Winlink Session                                                      | - NS7C —                                                                                                    |   |        | $\times$ |
|--------------------------------------------------------------------------------|----------------------------------------------------------------------------------------------------|---|--------|----------|
| Exit Settings Switch to Pe                                                     | eer-to-Peer Channel Selection Start Stop Abort                                                                                                    |   |        |          |
| Connection: Direct •                                                           | NM5PB-13 via , Freq.: 145.07                                                                                                    | 0 | Range: |          |
| Favorites:                                                                     | <ul> <li>Select Add to favorites</li> </ul>                                                                                                    |   | -      |          |
| In: 0/0 Out: 0/0 BPM: 0/0 Dis                                                  | 🗱 Vara FM Setup — 🗌                                                                                                    | Х |        |          |
| *** Launching VARA FM TNC: C:<br>*** Successfully connected to VA<br>*** Ready | Virtual TNC host address/name:       127.0.0.1         Virtual TNC Command Port:       8300         VARA FM Modem location:       C:\VARA FM\Varafm.exe         ✓       Automatically launch Vara FM TNC when session is opened         ✓       Show Vara FM TNC screen when it's launched         Automatic Calling |   |        | ^        |
|                                                                                | Autoconnect time: Disabled  Automatically call when there are pending outgoing messages Update Cancel                                                                                                    |   |        | ~        |

Open a Vara FM session and select Settings. If Vara FM is not found on the computer in the default location, you will be given a link to the download page for Vara FM. Check the host and port settings. Select the ports and start options similar to Vara HF.

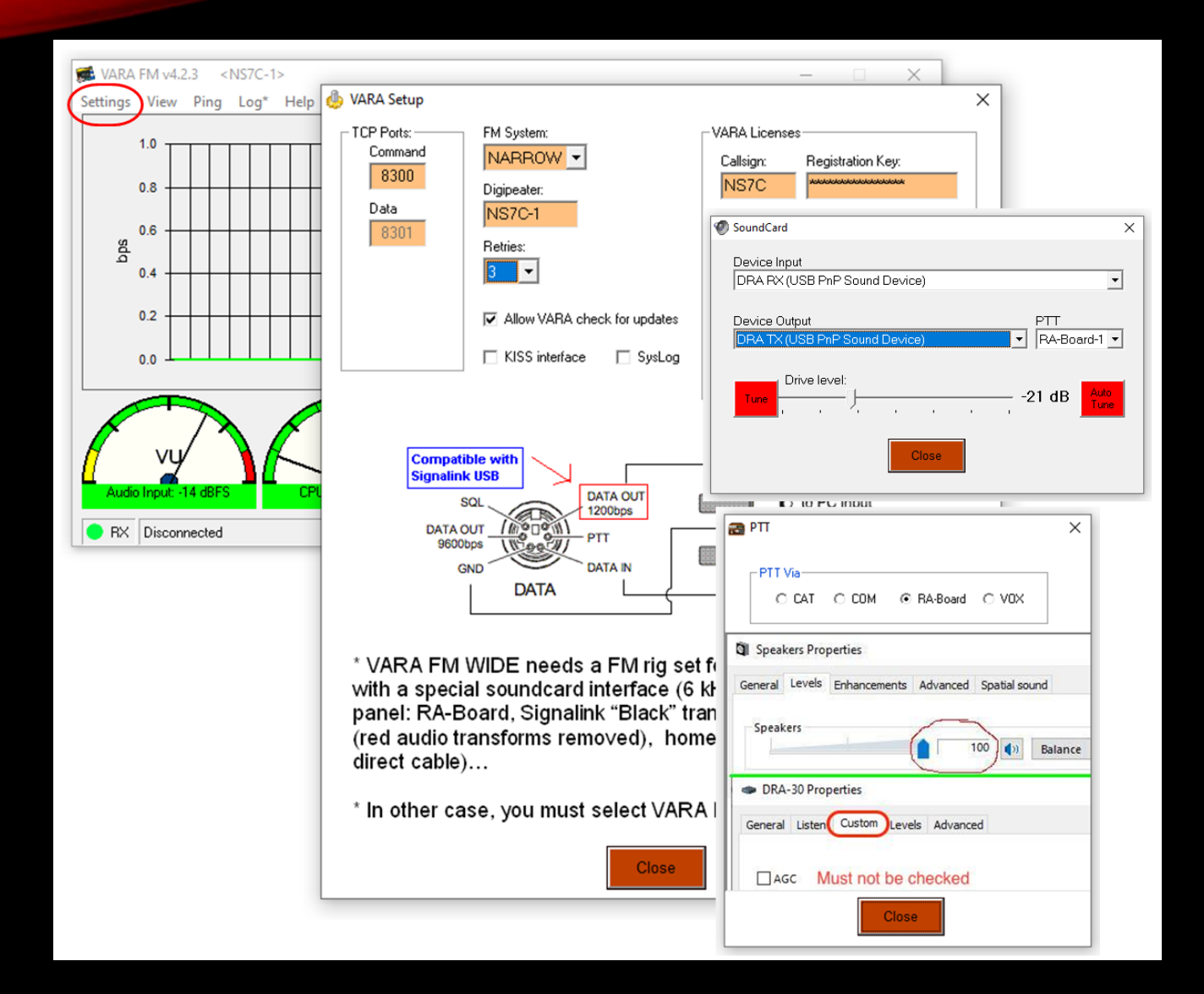

On the Vara FM modem, select Settings and Vara setup. Like Vara HF, check the TCP ports, and enter the call sign and registration key. Select settings then Sound Card and select the sound card interface input and output, click on Tune and adjust the drive as needed. Select settings then PTT and select the PTT option based on your radio and sound card interface. Also note the information about AGC and levels.

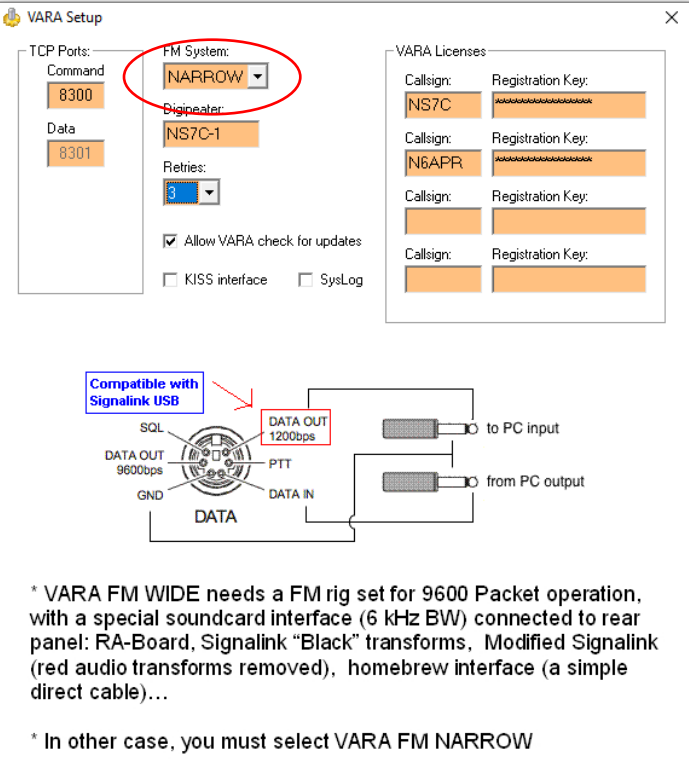

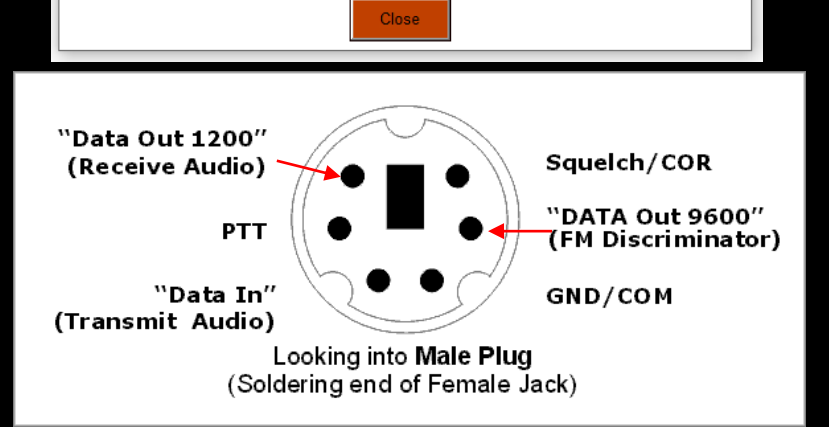

Vara FM has two speed modes that are selectable within Winlink Express. Narrow mode can be used with limited bandwidth radio connections like speaker and microphone, or the "1200" pins on the data connector. Wide mode requires more audio bandwidth and must use the "9600" connection on the data connector. 9600 mode will also need to be set in the radio menus. The speed mode can be set in the setup menu, on the session screen, and also in the channel selector. Stations that are set for Wide mode can connect to Narrow stations. The mode is adjusted automatically.

Top speed on Narrow is 12,098bps Top speed on Wide is 25,210bps

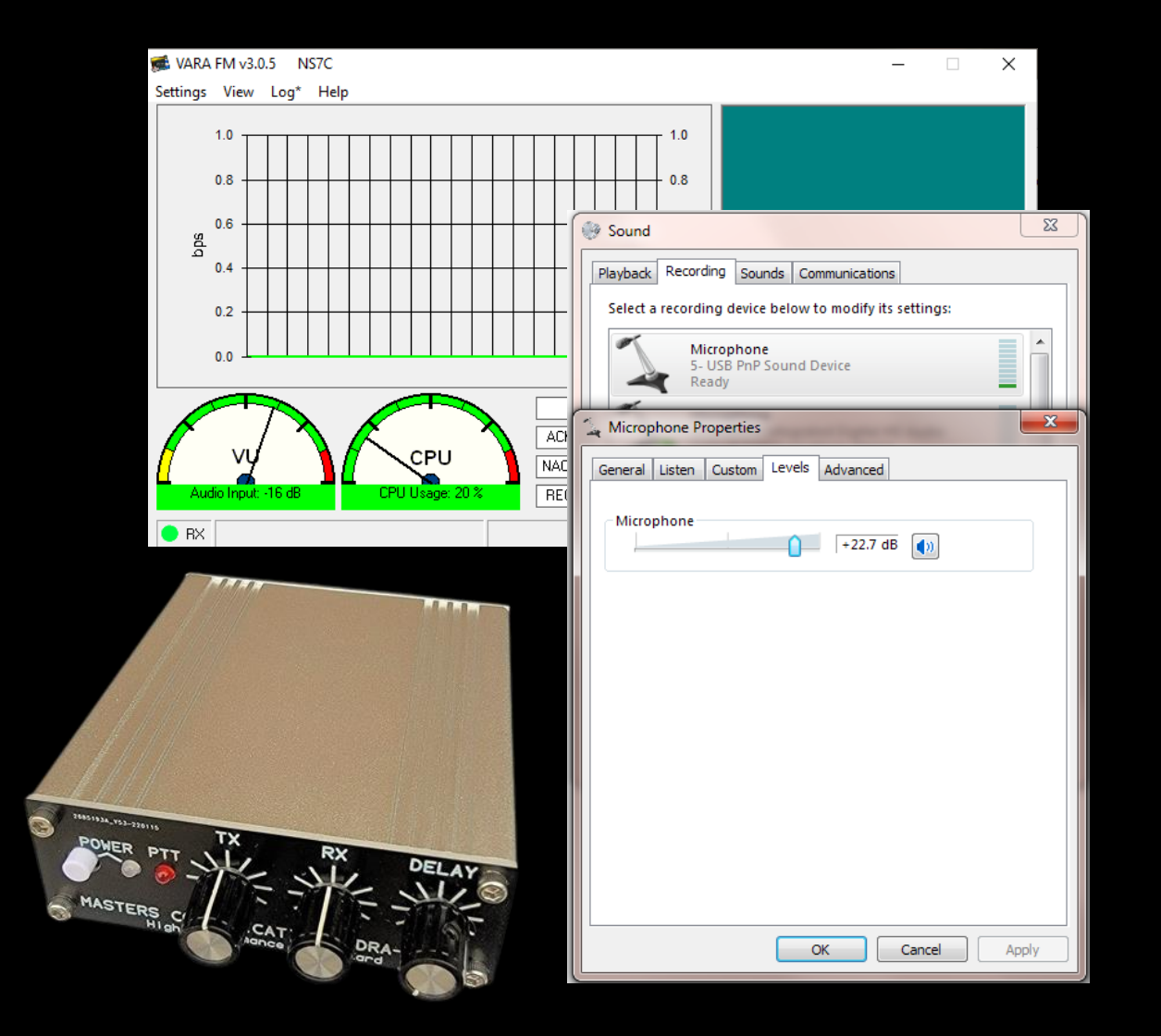

The Vara FM input level should be in the 50-75% range on the VU meter. Transmit audio should be 2.5kHz (much more drive is needed for Wide connections). Adjust the TX and RX levels on the sound card interface controls, and/or the Windows mixer to achieve these levels. Some experimenting will be needed to achieve top performance. The built-in "Autotune" function will adjust the TX level automatically against a destination station. Document these settings for future reference or for resetting them after changing modes.

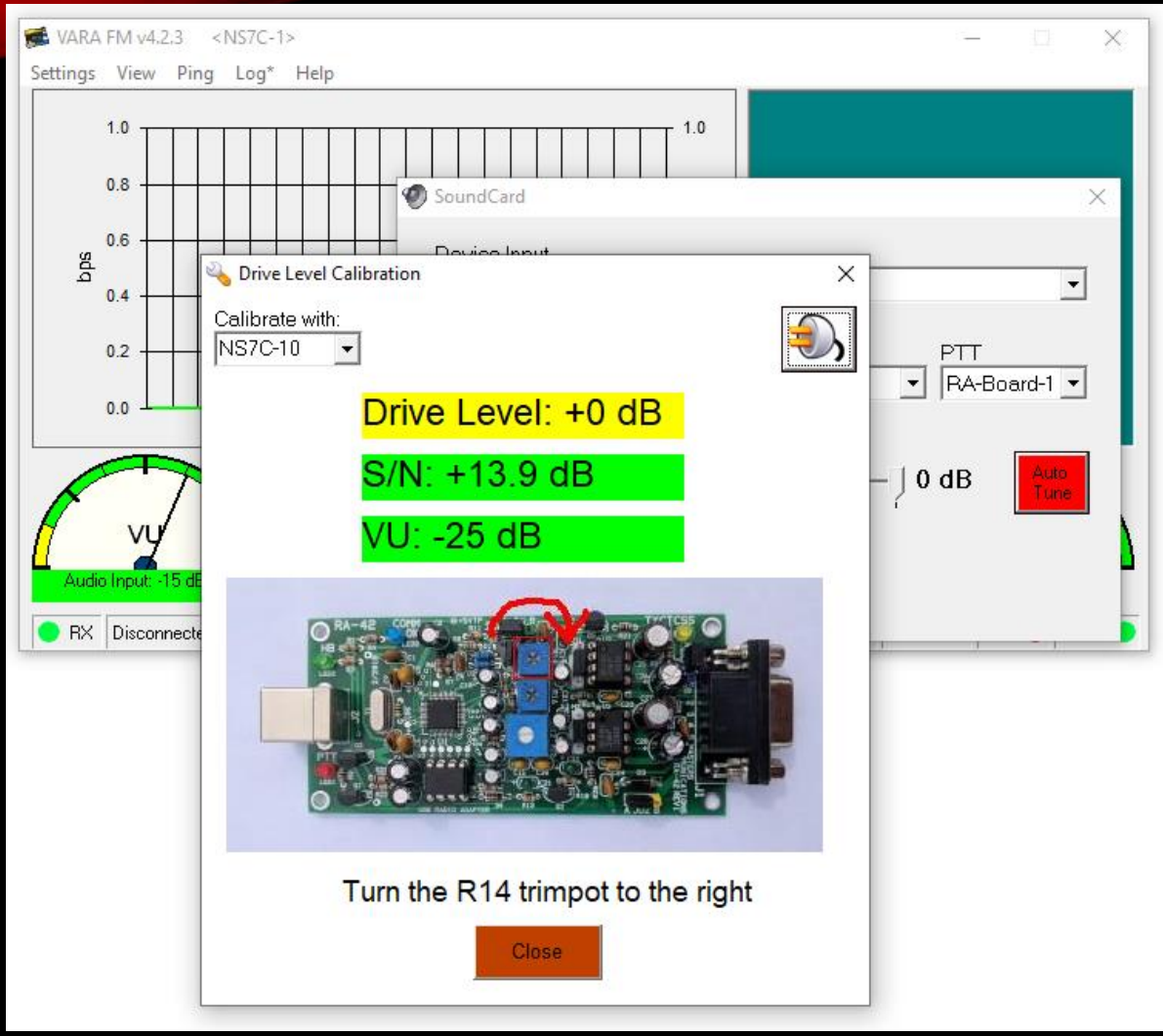

The Vara FM AutoTune function assists in setting up the transmit drive level. Select AutoTune, enter the call sign of an available station to test with, and press the "plug" button. Vara FM will send a series of test transmissions, adjusting the level with each transmission. The remote station will then respond with the setting that had the best S/N ratio. Vara will adjust the drive slider to that level. If the level is too high, or too low, Vara will instruct you to adjust the level on the Windows mixer or the sound card TX controls. Green "Approved" results are good!

| eneral        | Listen                                          | Custom                                           | Levels                | Advanced                                     |     |
|---------------|-------------------------------------------------|--------------------------------------------------|-----------------------|----------------------------------------------|-----|
| Defa          | ult Form                                        | at                                               | 101555                | 10 107.017.0                                 | 94  |
| Sele<br>in sl | ct the sa<br>hared mo                           | mple rate<br>ode.                                | and bit               | depth to be used when runn                   | ing |
| 1 cl          | hannel, 1                                       | 16 bit, <mark>4</mark> 80                        | )00 Hz (D             | VD Quality)                                  | Ŷ   |
| _             |                                                 | 199                                              |                       |                                              |     |
| Exclu         | isive Mo                                        | de                                               |                       |                                              |     |
| 21            | llow and                                        | lisations                                        | to take               | avaluation combool of their douis            |     |
| N P           | app app                                         | plications                                       | to take               | exclusive control of this devic              | e   |
| $\nabla$      | Sive exclu                                      | usive mod                                        | le applic             | ations priority                              | e   |
|               | Give exclu                                      | usive mod                                        | le applic             | ations priority                              | e   |
| Sign          | Give exclu<br>al Enhan                          | usive mod                                        | le applic             | ations priority                              | e   |
| Sign<br>Allo  | Give exclu<br>al Enhan<br>ws extra              | usive mod<br>cements<br>signal pro               | le applic             | ations priority<br>by the audio device       | e   |
| Sign<br>Allo  | al Enhan<br>ws extra                            | usive mod<br>Icements<br>signal pri<br>udio enha | ocessing              | by the audio device                          | e   |
| Sign<br>Allo  | al Enhan<br>ws extra                            | usive mod<br>cements<br>signal pru<br>udio enha  | ocessing              | ations priority<br>by the audio device       | e   |
| Sign<br>Allo  | al Enhan<br>ws extra                            | usive mod<br>cements<br>signal pro<br>udio enha  | ocessing              | by the audio device                          | e   |
| Sign<br>Allo  | al Enhan<br>ws extra                            | usive mod<br>icements<br>signal pru              | le applic<br>ocessing | by the audio device                          | e   |
| Sign<br>Allo  | 5ive exclu<br>al Enhan<br>ws extra<br>Enable au | icements<br>signal pro<br>udio enha              | ocessing              | by the audio device                          | e   |
| Sign<br>Allo  | Sive exclu<br>al Enhan<br>ws extra<br>inable at | icements<br>signal pru<br>udio enha              | ocessing              | ations priority<br>by the audio device<br>ts | e   |

| DRA TX Properties                                                                                                    | ×   |
|----------------------------------------------------------------------------------------------------|-----|
| General Levels Enhancements Advanced Spatial sound                                                                                              |     |
| Select the enhancements to apply for your current speaker<br>configuration. Changes may not take effect until the next time you st<br>playback. | art |
|                                                                                                    |     |
| Bass boost  Virtual Surround  Room Correction  Loudness Equalization                                                                            |     |
| Enhancement Properties<br>Description:                                                                                                    |     |
| Provider:<br>Status: Settings                                                                                                    |     |
| Restore Defaults                                                                                                    | •   |
| OK Cancel Appl                                                                                                    | у   |

Windows Sound Settings include options to Enhance the recording and playback experience (bass boost, dynamic range, noise reduction, etc.). While these enhancements may be good for music and gaming, they are terrible for data transmission. Be sure to disable all enhancements.

Note: Create a shortcut on your desktop that calls mmsys.cpl to get directly to the sound settings.

|      | VARA FM WIDE   |          |        |                   | VARA FM NARROW |          |        |                   |
|------|----------------|----------|--------|-------------------|----------------|----------|--------|-------------------|
| evel | Symbol<br>Rate | Carriers | Mod.   | Net Rate<br>(bps) | Symbol<br>Rate | Carriers | Mod.   | Net Rate<br>(bps) |
| 1    | 42             | 55       | 4PSK   | 1098              | 42             | 55       | 4PSK   | 1098              |
| 2    | 42             | 55       | 4PSK   | 2253              | 42             | 55       | 4PSK   | 2253              |
| 3    | 42             | 98       | 4PSK   | 4040              | 42             | 55       | 4PSK   | 3022              |
| 4    | 42             | 98       | 4PSK   | 5387              | 42             | 55       | 16QAM  | 4032              |
| 5    | 42             | 98       | 16QAM  | 7185              | 42             | 55       | 16QAM  | 5375              |
| 6    | 42             | 98       | 16QAM  | 9580              | 42             | 55       | 32QAM  | 6720              |
| 7    | 42             | 116      | 16QAM  | 11340             | 42             | 55       | 64QAM  | 8065              |
| 8    | 42             | 116      | 32QAM  | 14144             | 42             | 55       | 64QAM  | 9072              |
| 9    | 42             | 116      | 64QAM  | 16932             | 42             | 55       | 128QAM | 10585             |
| 10   | 42             | 116      | 64QAM  | 19003             | 42             | 55       | 256QAM | 12091             |
| 11   | 42             | 116      | 128QAM | 22102             |                | -19) (L) |        |                   |
| 12   | 42             | 116      | 256QAM | 25210             |                |          |        |                   |

Vara FM uses a very efficient FEC protocol, resulting in a significant speed improvement over traditional Packet Radio (over 2X 9600 packet). It will shift to the different speed levels automatically based on the receive signal quality.

Vara FM Narrow can also be used over regular voice repeaters or cross-band repeaters (at somewhat slower rates).

Unlike Packet, Vara FM does not support link-level network systems like network nodes, but it does have support for digipeating.

### CONCLUSION

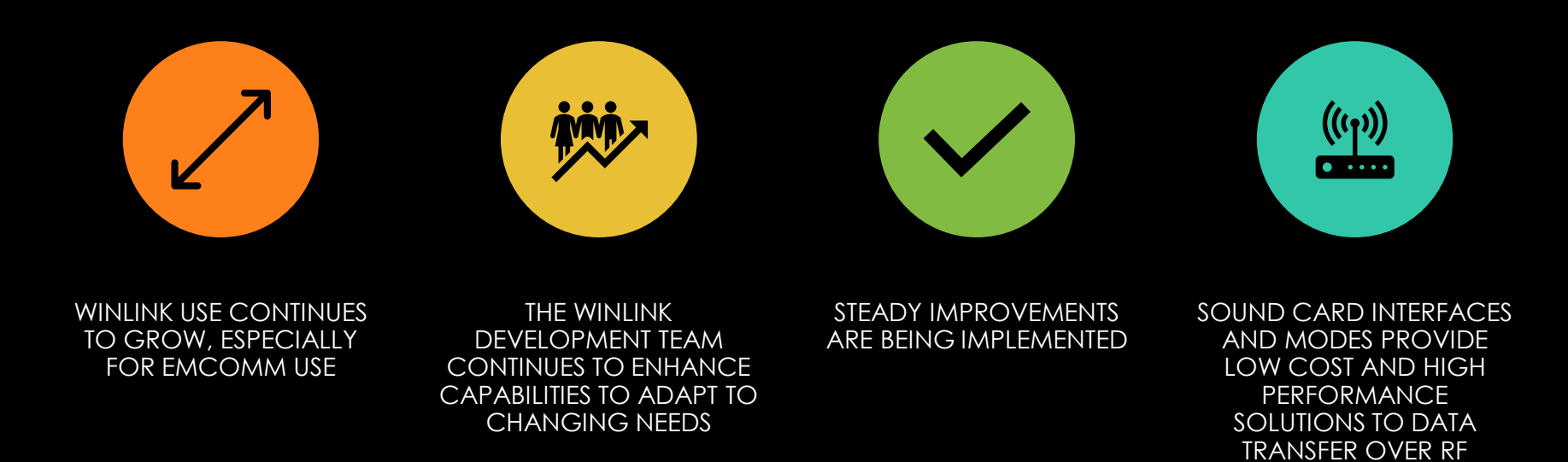

### CONTACT

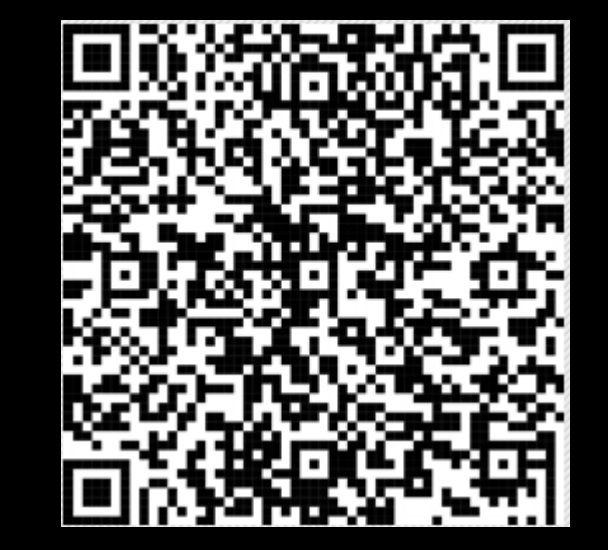

Scott Currie NS7C San Luis Obispo County, CA ARES Assistant Emergency Coordinator ns7c@arrl.net 253-569-5102